附件二:

## 安阳学院"完美校园"健康打卡操作流程

具体打卡操作如下图:

1. 打开"完美校园" App;

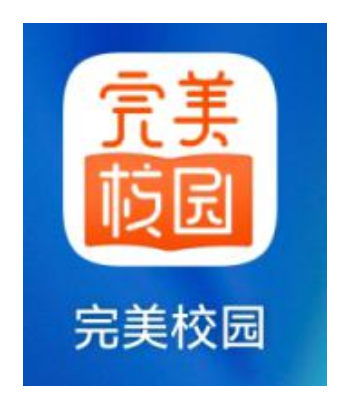

2. 进入"完美校园"主界面,点击"健康打卡"即可进行疫情期间健康上报数据;

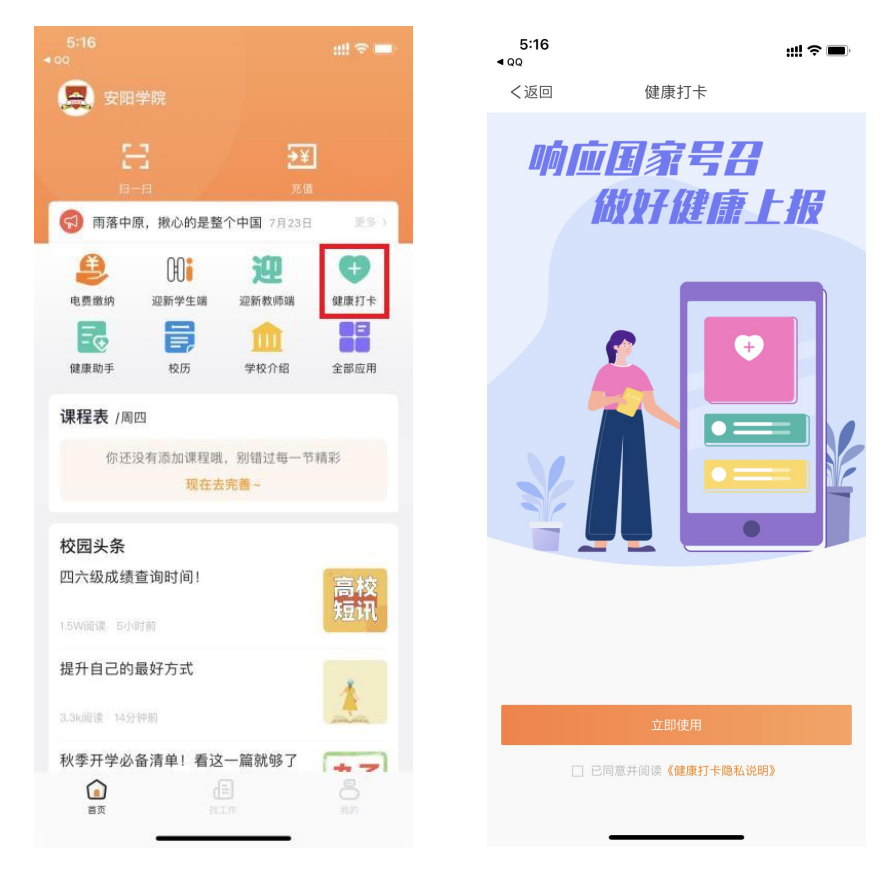

3. 进入"健康打卡"界面后,系统会自动识别出你所在二级学院、专业、班级、学号及当前位置等信息,第一次打卡须填写自己的手机号码;
 如实填写当日身体健康状况后点击"提交信息"完成打卡。

**注:** 如系统不能自动识别个人信息,需学生手动选择二级学院、专业、 班级信息、学号。

| 5:16                     |        |      |            | 5:19              |                | :::! 🗢 🔳 |
|--------------------------|--------|------|------------|-------------------|----------------|----------|
| <ul> <li>4 QQ</li> </ul> |        | ::!! | <b>?</b> • | <返回               | 健康打卡           |          |
| く返回                      | 健康     | 打卡   |            | *专业/部门            | 选择院系/专业/班级     |          |
|                          |        |      |            | *姓名               | 请输入姓名          |          |
| 请先完善个人信息                 |        |      | <u>a</u>   | *学号/工号            | 请输入学号/工号       |          |
|                          |        |      |            | *当前位置             | 选择省/市/区        |          |
|                          |        |      |            | ♥ 获取定位            | 失败,请手工输入       |          |
| 选择打卡项点击申报                |        |      |            |                   |                |          |
|                          |        |      |            | ★今日体温             |                |          |
| 份                        |        |      |            |                   |                |          |
| 完善个人信息                   |        |      |            | *选择以下自己出现的症状(可多选) |                |          |
| 请如实输入您的信息,以完成对应健康打卡内容    |        |      |            | 无症状               |                |          |
|                          |        |      |            | 发热(≥37            | '.3)           |          |
| 院系专                      | 业请选择   | v    |            | 乏力                |                |          |
|                          |        |      |            | 腹泻                |                |          |
| 姓名                       | 请输入    |      |            | 呼吸困难              |                |          |
|                          |        |      |            | 感冒                |                |          |
| 学号/_                     | L号 请输入 |      |            | ★健康状况             |                |          |
|                          |        |      |            | ○ 正常              |                |          |
|                          | 退出     | 确认提交 |            | ○ 异常              |                |          |
|                          |        |      |            | ★本人电话             |                |          |
|                          |        |      |            |                   |                |          |
|                          |        |      |            | ★紧急联系人            | 姓名             |          |
|                          |        |      |            |                   |                |          |
|                          |        |      |            |                   |                |          |
|                          |        |      |            | ★紧急联系人            | 手机号            |          |
|                          |        |      |            |                   |                |          |
|                          |        |      |            |                   | 10,000,000,000 |          |
|                          |        |      |            |                   | 地区1678         |          |
|                          |        |      |            |                   |                |          |